## How to activate Navicat 15?

• Edit /etc/hosts and add the following text.

## 0.0.0.0 activate.navicat.com

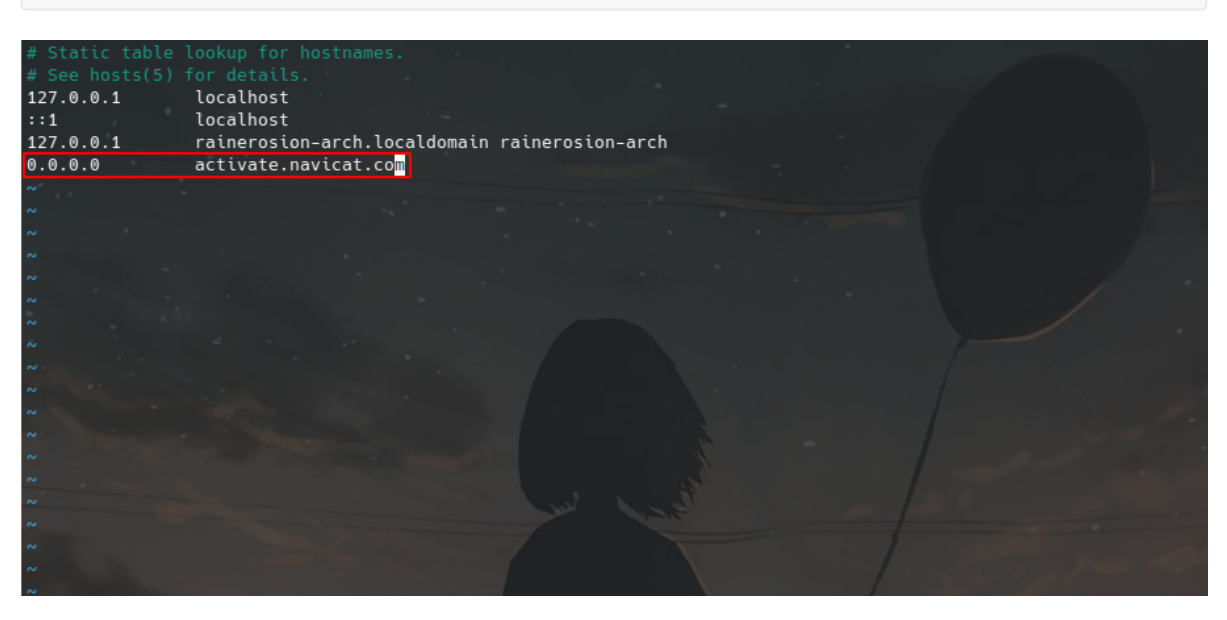

• Open the software and click the Registration button.

| ଖ         | Registration • • • •                                                                                               |  |  |  |
|-----------|----------------------------------------------------------------------------------------------------|--|--|--|
| 8         | Trial Reminder<br>14 days remaining                                                                                |  |  |  |
|           | This is a limited 14-day trial version of PremiumSoft Navicat for evaluation purposes.                             |  |  |  |
|           | If you like our product, please click "Buy Online" to purchase the full version of Navicat.                        |  |  |  |
|           | If you have already purchased or subscribed from our store, please click<br>"Registration" to activate or sign in. |  |  |  |
|           |                                                                                                    |  |  |  |
| Buy Onlin | Buy Online Registration Trial                                                                                      |  |  |  |

• Visit the website <u>https://rlds.tk</u>, select the software version and language, and copy the generated serial number.

| Navicat Version:    |   |
|---------------------|---|
| 15                  | ~ |
| Product Type:       |   |
| Premium             | ~ |
| Language:           |   |
| English             | ~ |
| Serial Number:      |   |
| NAVG-QPWD-GA5O-GLJ4 |   |
| User Name:          |   |
| Enter your username |   |
| Request Code:       |   |
|                     |   |
|                     |   |
|                     |   |
|                     |   |

• Fill in the serial number into Navicat and click the Activate button.

| <u></u> | Registration • •                                                                                                    |                                                                                                    |  |
|---------|----------------------------------------------------------------------------------------------------|----------------------------------------------------------------------------------------------------|--|
|         | Perpetual License<br>Register and activate with license key.<br>NAVG QPWD GA50 GLJ4 ✓<br>Activate now to complete the Navicat activation<br>process.<br>Please activate before 2021/3/2. | Subscription<br>Sign in with Navicat ID<br>Navicat ID (Email)<br>Password<br>Forgot Password?<br>Sign In |  |
| [       | Buy Online                                                                                                    | Proxy Settings                                                                                           |  |

• At this point, Navicat prompts that it cannot connect to the activation server, so we need to click the Manual Activation button.

| 切    |   |                                                                                                    |
|------|---|----------------------------------------------------------------------------------------------------|
| 制    | ଓ | <2>                                                                                                    |
| 制    |   |                                                                                                    |
| 贴制   |   | Your license could not be activated because the activation server is temporarily unavailable. Try manual activation, or try again later. |
| 12.3 |   | in this problem persists, contact navicat support at <u>https://neip.navicat.com/nc/en-us/requests/new</u> .                             |
| в    |   | 80260001                                                                                                    |
| 6    |   | OK Manual Activation                                                                                                    |
| 落    |   |                                                                                                    |
| 入    |   | Activate O Sign In                                                                                                    |

• Copy the request code in the Navicat pop-up window.Don't close the window.

| ୪                                                      | Dialog • • •                                                                                                    |
|--------------------------------------------------------|----------------------------------------------------------------------------------------------------|
| Enter<br>a com<br>your a                               | the Request Code at <u>https://customer.navicat.com/manual_activate.php</u> using<br>puter with an internet connection to get an Activation Code instantly. Insert<br>activation code into the Activation Code field and click the Activate button.                                                                                                |
| Reque                                                  | est Code:                                                                                                    |
| IpRtf<br>9KcK<br>YlyJP<br>ZICZ<br>oJyC<br>dDSt<br>AcCv | D5nMF5wohjf/MPVINxPX8+52PPi/cDkTVhHhiA4ADQFigQJ5UMfe7E0Zm/<br>aKY78cBXQ3Cie7OIHtrsBKmjfUJ/<br>TA+MrjzdDA8yuAkdIOUu5rSH0dz8dezIGtt+YjeHdzatDQb4fD9N20+0e2ACfu<br>7nTyq0Rrio94tKxhen0piYI5mb1+o1/9VmnfV8Mp/<br>+povcwtDMbwauT1MkF0Oc2DPUhbQewNwwWc3IOtiMLC8Q71Eleap6xZjvTT<br>MD1mzVrdKP3oEJABIXm+6bTS2EsKFXvIpIdxnsVuwQtNjc/<br>FCJI6HzQ38yYkU1Xw== |
| Activa                                                 | tion Code:                                                                                                    |
|                                                        |                                                                                                    |
|                                                        | OK Cancel                                                                                                    |

• Paste the request code into the web page and fill in your username. Finally, click the Get Activation Code button.

Product Type:

Premium

Language:

English

Serial Number:

NAVG-QPWD-GA5O-GLJ4

User Name:

rainerosion

Request Code:

IpRtfD5nMF5wohjf/MPVINxPX8+52PPi/cDkTVhHhiA4ADQFigQJ5UMfe7E0Zm/9KcKaK Y78cBXQ3Cie7OIHtrsBKmjfUJ/YIyJPTA+MrjzdDA8yuAkdIOUu5rSH0dz8dezIGtt+YjeHdz atDQb4fD9N20+0e2ACfuZICZ7nTyq0Rrio94tKxhen0piYI5mb1+o1/9VmnfV8Mp/oJyC+ povcwtDMbwauT1MkF0Oc2DPUhbQewNwwWc3IOtiMLC8Q71Eleap6xZjvTTdDStMD1 mzVrdKP3oEJABIXm+6bTS2EsKFXvIpIdxnsVuwQtNjc/AcCvFCJI6HzQ38yYkU1Xw==

~

## Activation Code:

Qq4wjn8DJckV5SBawhue4vKH90ALumSpXIYj9p4p+Y9+6JyKR+Del4/o9lydAQ+4KLGBi AfGc/P9nEX+5oznsKgqRE6M2eYnpGr07qQLwnKMmHrHd5C8r+wBpsRPUq0t8JFZFkn swNtry+X7LoEqpm5dDMek8XYbgqle3t0PmC0/hgFJ4U0B74Vt9qDGX3LLHd+/nVnRUw 7ZddVuQ711/IEM/QLjRSXCUgmiUs0AHq+4f5eAUvUpfQn6xldiZyPGikRdsW4Q2prAr0 RhOFW08lcFRtcOLFlkrvIfArwIvBMpE3McI+grDqv/Qx/y6Bzz5TYHqj3AXd8JVsrOIM3Big ==

## Get Activation Code

• Copy the activation code into the Navicat pop-up window and click the OK button.

| ୯୬                                                                                                    | Dialog                                                                                                    | • •                                                                                       | • •         |
|----------------------------------------------------------------------------------------------------|----------------------------------------------------------------------------------------------------|-------------------------------------------------------------------------------------------|-------------|
| Enter the I<br>a compute<br>your active<br>Request C                                                                                                    | Request Code at <u>https://customer.navicat.com/m</u><br>er with an internet connection to get an Activatio<br>ation code into the Activation Code field and clic<br>ode:                                                                            | nanual activate.php us<br>on Code instantly. Inse<br>ck the Activate button               | sing<br>ert |
| IpRtfD5nMF5wohjf/MPVINxPX8+52PPi/cDkTVhHhiA4ADQFigQJ5UMfe7E0Zi<br>9KcKaKY78cBXQ3Cie7OIHtrsBKmjfUJ/<br>YlyJPTA+MrjzdDA8yuAkdlOUu5rSH0dz8dezlGtt+YjeHdzatDQb4fD9N20+0e<br>ZICZ7nTyq0Rrio94tKxhen0piYI5mb1+o1/9VmnfV8Mp/<br>oJyC+povcwtDMbwauT1MkF0Oc2DPUhbQewNwwWc3lOtiMLC8Q71Eleap62<br>dDStMD1mzVrdKP3oEJABIXm+6bTS2EsKFXvlpIdxnsVuwQtNjc/<br>AcCvFCJI6HzQ38yYkU1Xw== |                                                                                                    |                                                                                           |             |
| Activation                                                                                                    | Code:                                                                                                    |                                                                                           |             |
| Qq4wjn8l<br>o9lydAQ-<br>P9nEX+50<br>Ntry+X7L<br>nVnRUw7<br>QLjRSXCU<br>OLFlkrvlf/                                                                                                    | DJckV5SBawhue4vKH90ALumSpXIYj9p4p+Y9+6J<br>+4KLGBiAfGc/<br>oznsKgqRE6M2eYnpGr07qQLwnKMmHrHd5C8r-<br>.oEqpm5dDMek8XYbgqle3t0PmC0/hgFJ4U0B74<br>'ZddVuQ711/IEM/<br>JgmiUs0AHq+4f5eAUvUpfQn6xldiZyPGikRdsW4<br>ArwlvBMpE3McI+grDqv/Qx/y6Bzz5TYHqj3AXd8J | JyKR+Del4/<br>+wBpsRPUq0t8JFZFkr<br>Vt9qDGX3LLHd+/<br>IQ2prAr0RhOFWO8Icf<br>JVsrOIM3Big== | nsw<br>FRtc |
|                                                                                                    | (                                                                                                    | OK Canc                                                                                   | el          |

• The manual activation process is complete.

| International conduction of the activation code instantly. Insert computer with an internet connection to get an Activation Code instantly. Insert connection to get an Activation Code instantly. Insert connection to get an Activation Connection to get an Activation Connection to get an Activation to get an Acti | ଓ                                                                                                    | Dialog                                                                                                    | •                                                           | •                                    | •                    | • |
|----------------------------------------------------------------------------------------------------|----------------------------------------------------------------------------------------------------|----------------------------------------------------------------------------------------------------|-------------------------------------------------------------|--------------------------------------|----------------------|---|
| IpttfD5nMF5wohjf/MPVINxPX8+52PPi/cDkTVhHhiA4ADQFigQJ5UMfe7E0Zm/<br>9KcKaKY78cBXQ3Cie7OIHtrsBKmjfUJ/<br>VJPTA+MrjzdDA8yuAkdIOUu5rSH0dz8dezlGtt+YjeHdzatDQb4fD9N20+0e2ACfu<br>ZC7nTyq0Rrio94tKxhen0piYI5mb1+o1/9VmnfV8Mp/<br>oJc+povcwtDMbwauT1MkF0Oc2DPUhbQewNwwWc3IOtiMLC8Q71Eleap6xZjvTT<br>dD5tMD1mzVrdKP<br>AcCvFCJI6HzQ38y   Activation Code:   Qq4wjn8DJckV5SBawhue4vKH90ALumSpXIYj9p4p+Y9+6JyKR+Del4/<br>o9JqAQ+4KLGBiAfGc/<br>Phi X-XLoEqpm5dDMek8XYbgqle3t0PmC0/hgFJ4U0B74Vt9qDGX3LLHd+/<br>NRUW7ZddVuQ711/IEM/<br>QJRSXCUgmiUs0AHq+4f5eAUvUpfQn6xldiZyPGikRdsW4Q2prAr0RhOFW08lcFRtc<br>OLFlkrvlfArwlvBMpE3Mcl+grDqv/Qx/y6Bzz5TYHqj3AXd8JVsrOIM3Big==   OK   OK                                                                                                    | Enter the Request Code at <u>https://customer.navicat.com/manual_activate.php</u><br>a computer with an internet connection to get an Activation Code instantly. I<br>your activation code into the Activation Code field and click the Activate butt                                                                     |                                                                                                    |                                                             |                                      |                      | 9 |
| P9nEX+5oznsKgqRE6M2eYnpGr07qQLwnKMmHrHd5C8r+wBpsRPUq0t8JFZFknsw<br>Ntry+X7LoEqpm5dDMek8XYbgqle3t0PmC0/hgFJ4U0B74Vt9qDGX3LLHd+/<br>nVnRUw7ZddVuQ711/IEM/<br>QLjRSXCUgmiUs0AHq+4f5eAUvUpfQn6xldiZyPGikRdsW4Q2prAr0RhOFWO8lcFRtc<br>OLFlkrvIfArwIvBMpE3McI+grDqv/Qx/y6Bzz5TYHqj3AXd8JVsrOIM3Big==<br>OK Cancel                                                                                                    | Request Code:   IpRtfD5nMF5wohjf/MPVINxPX8+52PPi/cDkTVhHhiA4ADQFigQJ5UM   9KcKaKY78cBXQ3Cie7OIHtrsBKmjfUJ/   YlyJPTA+MrjzdDA8yuAkdlOUu5rSH0dz8dezlGtt+YjeHdzatDQb4fD9N   ZICZ7nTyq0Rrio94tKxhen0piYI5mb1+o1/9VmnfV8Mp/   oJyC+povcwtDMbwauT1MkF0Oc2DPUhbQewNwwWc3lOtiMLC8Q71   dDStMD1mzVrdKP   AcCvFCJI6HzQ38y   Me   OK |                                                                                                    |                                                             | 7E0Zn<br>0+0e2<br>leap6x             | n/<br>?ACfu<br>ZjvTT |   |
|                                                                                                    | P9nEX+5oznsKgqR<br>Ntry+X7LoEqpm5d<br>nVnRUw7ZddVuQ7<br>QLjRSXCUgmiUs0A<br>OLFIkrvIfArwIvBMp                                                                                                    | E6M2eYnpGr07qQLwnKMmHrHd5C8r+<br>DMek8XYbgqle3t0PmC0/hgFJ4U0B74V<br>11/IEM/<br>Hq+4f5eAUvUpfQn6xldiZyPGikRdsW40<br>E3Mcl+grDqv/Qx/y6Bzz5TYHqj3AXd8J\ | wBpsRPUq0<br>/t9qDGX3LLI<br>Q2prAr0RhO<br>VsrOIM3Big:<br>OK | rt8JFZF<br>Hd+/<br>FWO8<br>==<br>Car | icFRto               | c |

| <u></u> | Registration                                                            |                     | • • • • |  |
|---------|-------------------------------------------------------------------------|---------------------|---------|--|
|         |                                                                         |                     |         |  |
|         | Perpetual Licens                                                        | se                  |         |  |
|         | Name:                                                                   | rainerosion         |         |  |
|         | Organization:                                                           | rainerosion         |         |  |
|         | Key:                                                                    | NAVG-QPWD-GA5O-**** |         |  |
|         | Deactivate                                                              |                     |         |  |
|         | What to do if I want to use subscription plan? OK                       |                     |         |  |
|         | Copyright © 1999 – 2020 PremiumSoft™ CyberTech Ltd. All Rights Reserved |                     |         |  |